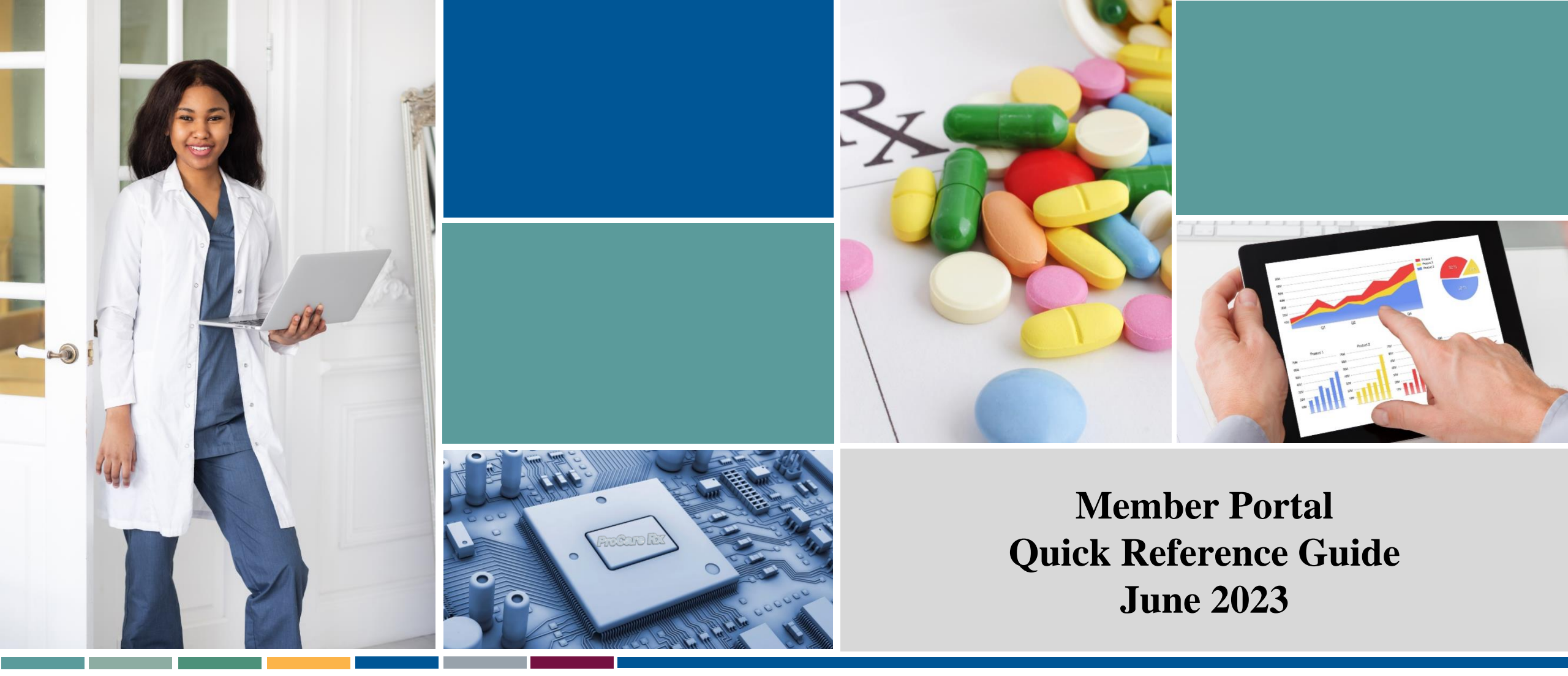

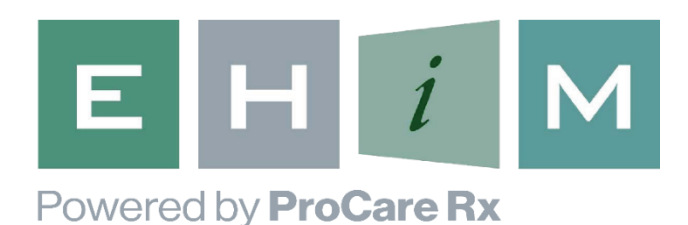

Member Portal can be accessed at: <u>https://ehim.procarerx.com</u>

## Member Portal Highlights

- EHIM Powered by ProCare Rx Member Portal is an easy to use online tool designed to put information at your fingertips!
- The Member Portal enables you to:
  - Create and maintain your own secure log-in
  - Access and/or restrict profile viewing by other family members
  - Review your prescription claims history or individual prescriptions
  - Look up a drug to identify formulary status and preferred alternatives
  - View your prescription expenses for the current Plan Year
  - Locate pharmacies within a zip code, state, city, or county
  - Refill/transfer prescriptions at mail service
  - Print profile reports for historical or tax purposes

### Member Portal – How To Register

## How to Register

| E H I M<br>Powered by ProCare Rx                                                                                                    | Member Portal                                                                                                    |
|----------------------------------------------------------------------------------------------------|----------------------------------------------------------------------------------------------------|
| Register.                                                                                                    | New Users                                                                                                    |
| Create a new account.                                                                                                    | You will need a copy of your insurance<br>card.<br><u>Click Here to Register for Access</u>                                                           |
| Bin #:<br>Card ID:<br>Date Of<br>Birth:<br>User Name:<br>Email<br>Address:<br>Date Of Birth:<br>Date Of Birth:<br>Date Of Birth:<br>Demail Card Demail Card<br>Sample Pharmacy Benefit Card<br>Demail Card Demail Card<br>Demail Card Demail Card<br>Demail Card Demail Card<br>Demail Card Demail Card<br>Demail Card Demail Card<br>Demail Card Demail Card<br>Demail Card Demail Card<br>Demail Card Demail Card<br>Demail Card Demail Card<br>Demail Card Demail Card<br>Demail Card Demail Card Demail Card<br>Demail Card Demail Card Demail Card<br>Demail Card Demail Card Demail Card Demail Card<br>Demail Card Demail Card Demail | Need Some Help?<br>Forgot your user name or password?<br>Click Here for Help Logging In<br>Questions or comments about the<br>web site?<br>Contact Us |
| Verify<br>Question:<br>Verify<br>Answer:<br>Register                                                                                                    |                                                                                                    |

- New members will need to register to obtain a User Name and Password
- You will need a copy of your insurance card to obtain information required for your initial registration
- Upon initial registration, you will be provided a temporary Password and will be required to change it at initial sign-in
- After your initial registration, you will be able to securely log-in using your User Name and Password

#### Member Portal – Features

#### Features

| E H <i>i</i> M<br>Powered by <b>ProCare Rx</b>          |               |                | Lo                  | o <u>g Off Help</u>                         | <u>Contact Us My Profile</u>      |
|---------------------------------------------------------|---------------|----------------|---------------------|---------------------------------------------|-----------------------------------|
| Home                                                    | Prescriptions | •              | Benefits & Coverage | ~                                           | Pharmacies 🔻                      |
| >> Home                                                 |               |                |                     |                                             |                                   |
| Member Portal                                           |               |                |                     | Quick I                                     | escriptions                       |
| weicome resti                                           |               |                |                     | <ul> <li>Locate</li> <li>Check E</li> </ul> | <u>a Pharmacy</u><br>Drug Pricing |
| Your Plan: TEST PLAN FOR JASON                          | You           | Family         |                     | Formula                                     | ary Search                        |
| Your Plan Deductible is                                 | \$0.00        | \$0.00         |                     | <u>Forms</u>                                |                                   |
| Amount Remaining is                                     | N/A           | N/A            |                     |                                             |                                   |
| Year-to-Date Rx Count                                   | 3             | З              |                     |                                             |                                   |
| YTD Amount You Have Paid                                | \$349.97      | \$349.97       |                     |                                             |                                   |
| Benefit YTD Amount Your Plan Has Paid                   | \$349.97      | \$349.97       | 4                   |                                             |                                   |
| Deductible listed apply to Preferred Limits.            |               |                |                     |                                             |                                   |
| Refills Due:         ⑦ There are no Refills due at this | time.         |                |                     |                                             |                                   |
| Member Portal Privacy Notice                            |               |                |                     |                                             | Last Updated 05/25/2023           |
|                                                         | © 2023 ProCa  | ire Rx All Rig | nts Reserved.       |                                             |                                   |

- Once you have logged in, you will access the Home screen
  - The Home page will show you any amounts you have paid for prescriptions in the current Plan Year
- From here, there are quick links to:
  - View your prescriptions
  - Locate a pharmacy
  - Check a drug price
  - Search for drugs on a formulary

## Prescription History

| E<br>Powered                                                                                                    | H <i>i</i>                      | Μ            |                                  |     |      |                              |                            | <u>Log Off</u>               | <u>Help</u>                  | <u>Contact Us My Prof</u>                                  |
|----------------------------------------------------------------------------------------------------|---------------------------------|--------------|----------------------------------|-----|------|------------------------------|----------------------------|------------------------------|------------------------------|------------------------------------------------------------|
|                                                                                                    | Home                            |              | Prescriptions                    | •   |      | Benefits & ·                 | Coverag                    | e 🔻                          |                              | Pharmacies                                                 |
| >> Prescr                                                                                                    | iptions > View Pres             | criptions    |                                  |     |      |                              |                            |                              |                              |                                                            |
| R,                                                                                                    | View Prescr                     | iptions      | ?                                |     |      |                              |                            | Qu<br>■ ⊻                    | iick Lii                     | nks<br>riptions                                            |
| <ul> <li>View Prescriptions</li> <li>Last 90 Days</li> <li>Locate a Pharmacy</li> <li>Check Drug Pricing</li> <li>Check Drug Pricing</li> <li>Eormulary Search</li> <li>Forms</li> </ul> |                                 |              |                                  |     |      |                              |                            |                              |                              |                                                            |
| Patient                                                                                                    | <u>Pharmacy</u>                 | RX           | Drug                             | Qty | Days | <u>Member</u><br><u>Paid</u> | <u>Plan</u><br><u>Paid</u> | <u>Last</u><br><u>Filled</u> | <u>Track</u><br><u>Order</u> | Refill Options                                             |
| TEST<br>MEM                                                                                                    | CVS PHARMACY<br>#07766          | 000001006127 | BONJESTA ER 20-20 MG TABLET      | 60  | 30   | <u>\$349.97</u>              | \$349.97                   | 06/01/2023<br><u>history</u> |                              | Transfer Request<br>Completed on Tuesday,<br>June 13, 2023 |
| TEST<br>MEM                                                                                                    | CVS PHARMACY<br>#07766          | 000000000013 | ATORVASTATIN 10 MG TABLET        | 90  | 30   | \$0.00                       | \$0.00                     | 05/01/2023<br><u>history</u> |                              | <u>Transfer this Rx to Mail</u><br><u>Service!</u>         |
| TEST<br>MEM                                                                                                    | WALMART<br>PHARMACY 10-<br>0470 | 000001006124 | TAMSULOSIN HCL 0.4 MG<br>CAPSULE | 90  | 30   | \$0.00                       | \$0.00                     | 05/01/2023<br>history        |                              | <u>Transfer this Rx to Mail</u><br><u>Service!</u>         |

- You can access your prescriptions history, by either using the Quick Link on the side of the page or using the tool bar and selecting "Prescription History" under "Prescriptions"
- You may select the date range you would like to view
- You will see all prescriptions you filled during that time period. It will display:
  - Pharmacy utilized
  - Drug Name
  - Quantity & Day Supply
  - Your copay amount
  - When it was last filled

## Formulary Search

- You can search for drugs on the formulary, either by using the Quick Link or using the Tool Bar under "Benefits & Coverage"
- Enter the drug name for which you would like to search
- The drug name and the formulary tier will be displayed

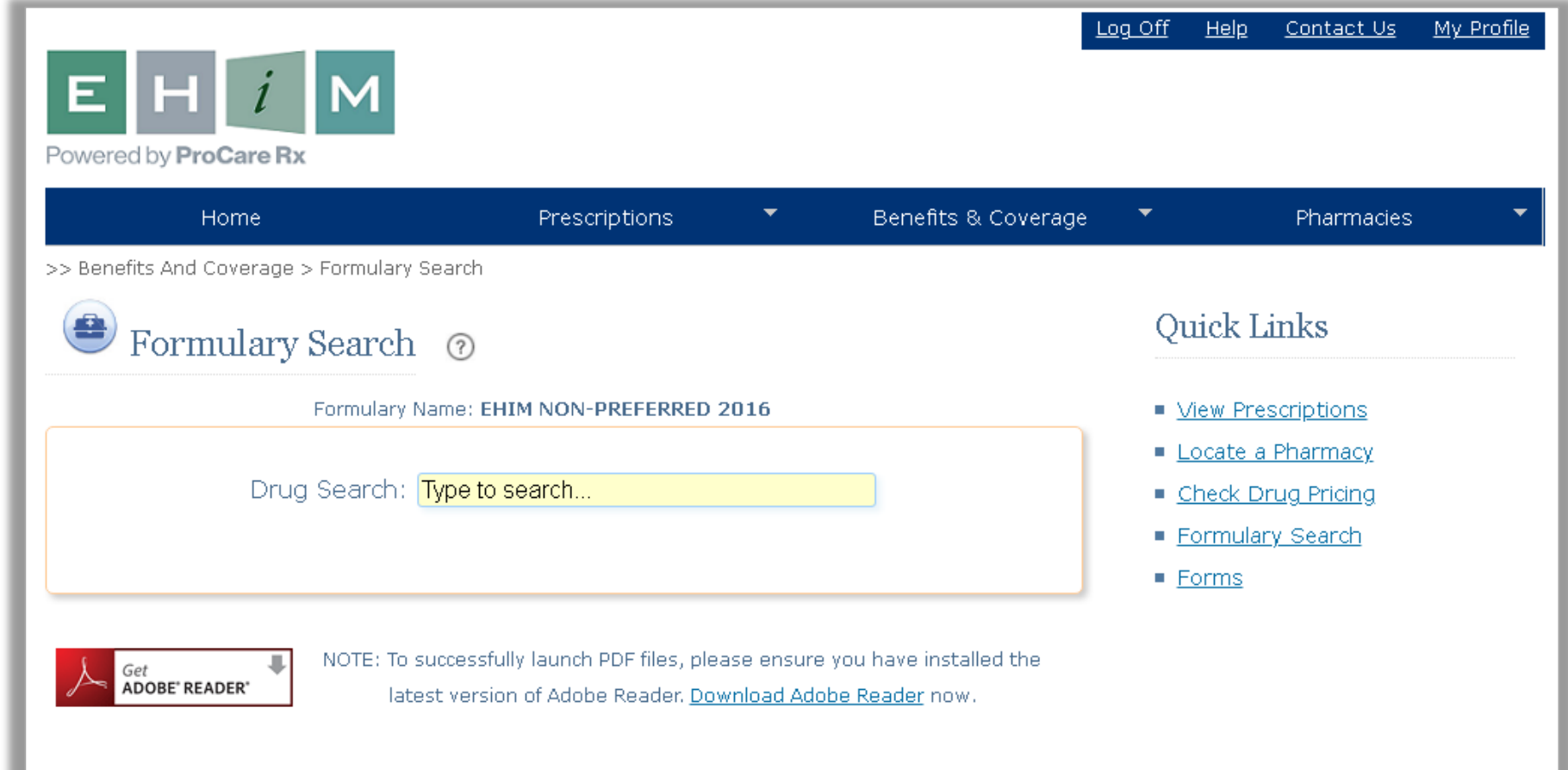

## Formulary Search

- Within the Formulary Search, you can select any of the specific drugs
- Information about that specific drug will be displayed

| Drug Information                                                                                                    |                                                               |
|----------------------------------------------------------------------------------------------------|---------------------------------------------------------------|
|                                                                                                    |                                                               |
| Print                                                                                                    |                                                               |
| IMPORTANT: HOW TO USE THIS INFORMATION: This is a summary and does NOT have<br>all possible information about this product. This information does not assure that this<br>product is safe, effective, or appropriate for you. This information is not individual<br>medical advice and does not substitute for the advice of your health care professional.<br>Always ask your health care professional for complete information about this product and<br>your specific health needs. | 93<br>2267                                                    |
| AMOXICILLIN CHEWABLE TABLET - ORAL                                                                                                    |                                                               |
| (a-MOX-i-SIL-in)                                                                                                    | amoxicillin 125 mg chewable<br>tablet                         |
| COMMON BRAND NAME(S): Amoxil                                                                                                    | This medicine is a white, oblong-<br>shaped, chewable tablet. |
| USES: Amoxicillin is used to treat a wide variety of bacterial infections. This<br>medication is a penicillin-type antibiotic. It works by stopping the growth of bacteria.                                                                                                    | → <u>View Larger Image</u>                                    |
| This antibiotic treats only bacterial infections. It will not work for viral infections (such as common cold, flu). Using any antibiotic when it is not needed can cause it to not work for future infections.                                                                                                    |                                                               |
| Amoxicillin is also used with other medications to treat stomach/intestinal ulcers<br>caused by the bacteria H. pylori and to prevent the ulcers from returning.                                                                                                    |                                                               |
| HOW TO USE: Chew the tablets thoroughly and swallow, followed by a full glass of<br>water (8 ounces or 240 milliliters). Take this medication with or without food as<br>directed by your doctor, usually every 8 or 12 hours. The dosage is based on your<br>medical condition and response to treatment.                                                                                                    |                                                               |
| Drink plenty of fluids while using this medication unless your doctor tells you otherwise.                                                                                                    |                                                               |
| For the best effect, take this antibiotic at evenly spaced times. To help you remember, take this medication at the same time(s) every day.                                                                                                    |                                                               |
| Continue to take this medication until the full prescribed amount is finished, even if<br>symptoms disappear after a few days. Stopping the medication too early may allow<br>bacteria to continue to grow, which may result n a return of the infection.                                                                                                    |                                                               |
| Tell your doctor if your condition lasts or gets worse.                                                                                                    |                                                               |
| SIDE EFFECTS: Nausea, vomiting, or diarrhea may occur. If any of these effects last<br>or get worse, tell your doctor or pharmacist promptly.                                                                                                    |                                                               |
| This medicine may cause temporary staining of the teeth. Proper brushing will usually<br>remove any stains and may prevent them from occurring.                                                                                                    |                                                               |

| P           | E H <i>i</i> M<br>owered by <b>ProCare Rx</b>                                                                                                    |                                                                                                    |                                                                                                    |                     |                                           |                                                                                                    |            |        |  |
|-------------|----------------------------------------------------------------------------------------------------|----------------------------------------------------------------------------------------------------|----------------------------------------------------------------------------------------------------|---------------------|-------------------------------------------|----------------------------------------------------------------------------------------------------|------------|--------|--|
|             | Home                                                                                                    | Prescriptions                                                                                                    | •                                                                                                    | Benefits & Coverage | e 🔻                                       |                                                                                                    | Pharmacies | :      |  |
| >:          | > Benefits And Coverage > Formulary Search                                                                                                    |                                                                                                    |                                                                                                    |                     |                                           |                                                                                                    |            |        |  |
|             | 🕒 Formulary Search 👩                                                                                                    |                                                                                                    |                                                                                                    |                     | Quick Links                               |                                                                                                    |            |        |  |
|             | Formulary Name: F                                                                                                    | HIM NON-PREFERRE                                                                                                    | D 2016                                                                                                    |                     | Vie                                       | w Presc                                                                                                    | riptions   |        |  |
|             | Drug Search: <mark>amoxic</mark>                                                                                                    | illin oral                                                                                                    |                                                                                                    | )                   | = <u>Lo</u><br>= <u>Ch</u><br>= <u>Fo</u> | <ul> <li>Locate a Pharmacy</li> <li>Check Drug Pricing</li> <li>Formulary Search</li> <li>Forms</li> </ul> |            |        |  |
| ;           | 10 results for <b>amoxicillin oral</b><br>PREFERRED:<br>Generic or brand Drug that will yield the lower                                                                                                    | st cost in consy to you                                                                                                    | and your plan                                                                                                    |                     |                                           |                                                                                                    |            |        |  |
| :<br>;<br>; | 10 results for <b>amoxicillin oral</b><br>PREFERRED:<br>Generic or brand Drug that will yield the lowes<br>Drug Name                                                                                                    | st cost in copay to you<br>Brand / Generic                                                                                                    | and your plan.                                                                                                    | Utilization Ma      | nagement Ed                               | its 🕐                                                                                                    | Generic I  | Equiva |  |
|             | 10 results for <b>amoxicillin oral</b><br>PREFERRED:<br>Generic or brand Drug that will yield the lowes<br>Drug Name<br><u>amoxicillin 125 mg chewable tablet</u>                                                                                                    | st cost in copay to you<br>Brand / Generic<br>Generic                                                                                                    | and your plan.<br>Tier<br>Tier 1: Preferred                                                                                                    | Utilization Ma      | nagement Ed                               | its 🍘                                                                                                    | Generic I  | Equiva |  |
|             | 10 results for <b>amoxicillin oral</b> PREFERRED: Generic or brand Drug that will yield the lowes Drug Name amoxicillin 125 mg chewable tablet amoxicillin 125 mg/5 mL oral suspension                                                                                     | st cost in copay to you<br><b>Brand / Generic</b><br>Generic<br>Generic                                                                                             | and your plan.<br>Tier<br>Tier 1: Preferred<br>Tier 1: Preferred                                                                                                    | Utilization Mai     | nagement Ed                               | its 🕜                                                                                                    | Generic I  | Equiva |  |
|             | 10 results for amoxicillin oral<br>PREFERRED:<br>Generic or brand Drug that will yield the lowes<br>Drug Name<br>amoxicillin 125 mg chewable tablet<br>amoxicillin 125 mg/5 mL oral suspension<br>amoxicillin 200 mg/5 mL oral suspension                                  | st cost in copay to you<br>Brand / Generic<br>Generic<br>Generic<br>Generic                                                                                         | and your plan.<br>Tier<br>Tier 1: Preferred<br>Tier 1: Preferred<br>Tier 1: Preferred                                                                                                    | Utilization Ma      | nagement Ed                               | its 🕐                                                                                                    | Generic I  | Equiva |  |
|             | 10 results for <b>amoxicillin oral</b> PREFERRED: Generic or brand Drug that will yield the lowes  Drug Name amoxicillin 125 mg chewable tablet amoxicillin 125 mg/5 mL oral suspension amoxicillin 200 mg/5 mL oral suspension amoxicillin 250 mg chewable tablet         | st cost in copay to you<br>Brand / Generic<br>Generic<br>Generic<br>Generic<br>Generic                                                                              | Tier 1: Preferred<br>Tier 1: Preferred<br>Tier 1: Preferred<br>Tier 1: Preferred<br>Tier 1: Preferred                                                                                                    | Utilization Mar     | nagement Ed                               | its 🕜                                                                                                    | Generic I  | Equiva |  |
|             | 10 results for amoxicillin oral<br>PREFERRED:<br>Generic or brand Drug that will yield the lowes<br>Drug Name<br>amoxicillin 125 mg chewable tablet<br>amoxicillin 125 mg/5 mL oral suspension<br>amoxicillin 250 mg chewable tablet<br>amoxicillin 250 mg chewable tablet | St cost in copay to you<br>Brand / Generic<br>Generic<br>Generic<br>Generic<br>Generic<br>Generic                                                                   | Tier 1: Preferred<br>Tier 1: Preferred<br>Tier 1: Preferred<br>Tier 1: Preferred<br>Tier 1: Preferred<br>Tier 1: Preferred                                                                                     | Utilization Mar     | nagement Ed                               | its 🕜                                                                                                    | Generic I  | Equiva |  |
|             | 10 results for <b>amoxicillin oral</b>                                                                                                    | Brand / Generic<br>Generic<br>Generic<br>Generic<br>Generic<br>Generic<br>Generic<br>Generic                                                                        | Tier 1: Preferred<br>Tier 1: Preferred<br>Tier 1: Preferred<br>Tier 1: Preferred<br>Tier 1: Preferred<br>Tier 1: Preferred<br>Tier 1: Preferred                                                                | Utilization Mai     | nagement Ed                               | its 🕜                                                                                                    | Generic I  | Equiva |  |
|             | 10 results for <b>amoxicillin oral</b>                                                                                                    | Brand / Generic<br>Generic<br>Generic<br>Generic<br>Generic<br>Generic<br>Generic<br>Generic<br>Generic<br>Generic                                                  | Tier 1: Preferred<br>Tier 1: Preferred<br>Tier 1: Preferred<br>Tier 1: Preferred<br>Tier 1: Preferred<br>Tier 1: Preferred<br>Tier 1: Preferred<br>Tier 1: Preferred                                           | Utilization Mar     | nagement Ed                               | its 🕐                                                                                                    | Generic I  | Equiva |  |
|             | 10 results for <b>amoxicillin oral</b>                                                                                                    | Brand / Generic<br>Generic<br>Generic<br>Generic<br>Generic<br>Generic<br>Generic<br>Generic<br>Generic<br>Generic<br>Generic<br>Generic                            | Tier 1: Preferred<br>Tier 1: Preferred<br>Tier 1: Preferred<br>Tier 1: Preferred<br>Tier 1: Preferred<br>Tier 1: Preferred<br>Tier 1: Preferred<br>Tier 1: Preferred<br>Tier 1: Preferred                      | Utilization Mar     | nagement Ed                               | its 🕜                                                                                                    | Generic I  | Equiva |  |
|             | 10 results for <b>amoxicillin oral</b>                                                                                                    | et cost in copay to you<br>Brand / Generic<br>Generic<br>Generic<br>Generic<br>Generic<br>Generic<br>Generic<br>Generic<br>Generic<br>Generic<br>Generic<br>Generic | Tier 1: Preferred<br>Tier 1: Preferred<br>Tier 1: Preferred<br>Tier 1: Preferred<br>Tier 1: Preferred<br>Tier 1: Preferred<br>Tier 1: Preferred<br>Tier 1: Preferred<br>Tier 1: Preferred<br>Tier 1: Preferred | Utilization Mat     | nagement Ed                               | its 🕜                                                                                                    | Generic I  | Equiva |  |

# Check Drug Pricing

- By using the Quick Link "Check Drug Pricing", you can research your drug to determine if it is covered and what your copayment may be at the pharmacy
- Enter the drug name you would like to search
- Select the pharmacy you plan on using
- Enter the quantity & day supply
- After clicking "Check Drug Price", your estimated copay for the drug will be displayed

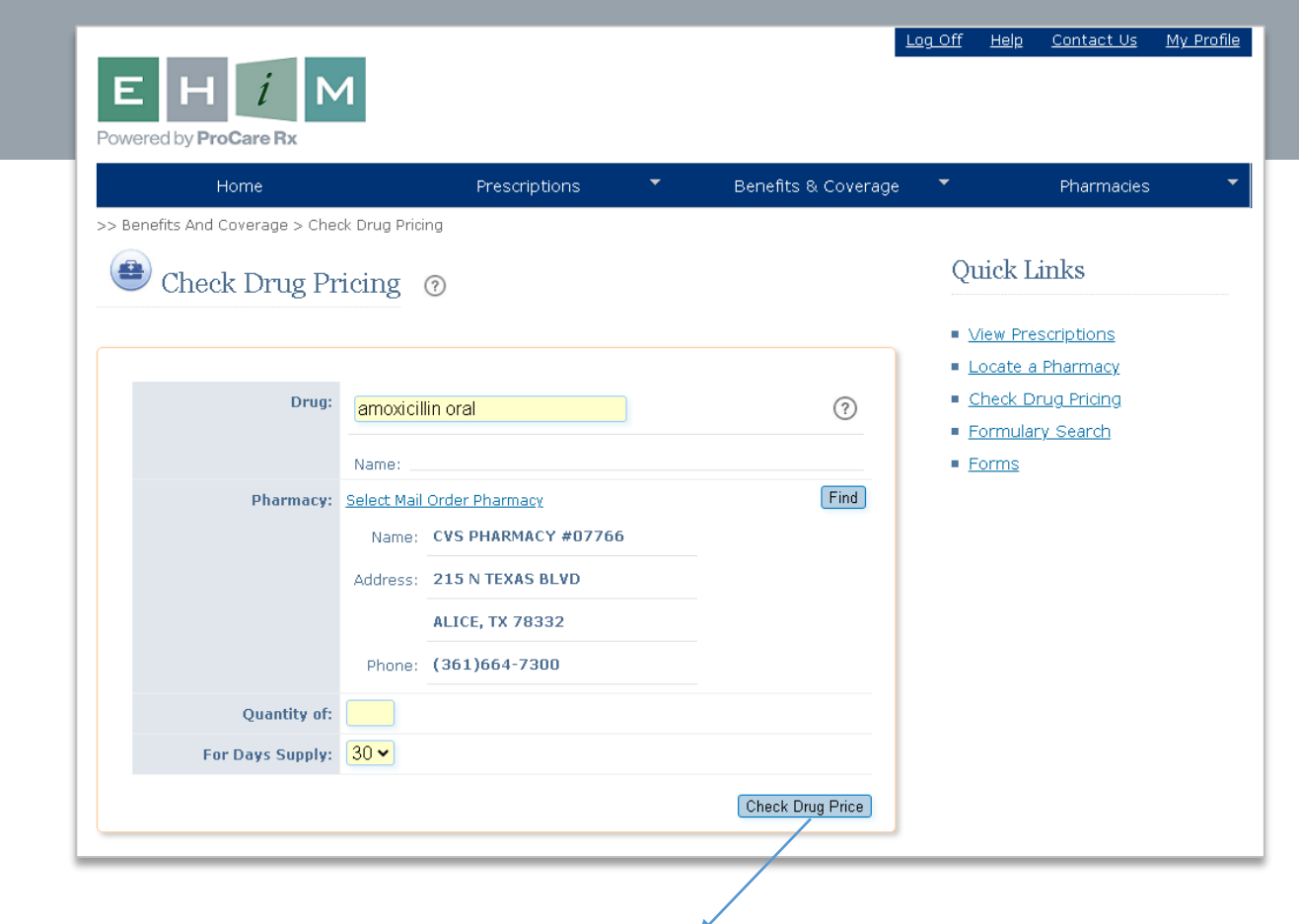

| Pharmacy Name          | Drug Name                                          | Quantity | Days<br>Supply | Deductible<br>Applied | Deductible<br>Remaining | Out of<br>Pocket<br>Applied | Out of<br>Pocket<br>Remaining | Utilization<br>Management<br>Edits / Quantity<br>Limits | Estimated<br>Plan Pay | Estim<br>Membe | ated<br>r Cost |
|------------------------|----------------------------------------------------|----------|----------------|-----------------------|-------------------------|-----------------------------|-------------------------------|---------------------------------------------------------|-----------------------|----------------|----------------|
| CVS PHARMACY<br>#07766 | amoxicillin 125<br>mg chewable<br>tablet (Generic) | 30       | 10             | \$0.00                | \$0.00                  | \$10.00                     | \$4,640.03                    |                                                         | 0                     | [details]      | \$10.00        |
|                        |                                                    |          |                | То                    | add drugs to y          | our list, ty                | pe next dru                   | ug in search box a                                      | bove Clear            | / Start New I  | Drug List      |

## Prescription Summary Report

| E H <i>i</i> M<br>Powered by <b>ProCare Rx</b> |                           |           |                        | <u>Log Off</u> | <u>Help</u>     | <u>Contact Us</u>  | <u>My Profile</u> |
|------------------------------------------------|---------------------------|-----------|------------------------|----------------|-----------------|--------------------|-------------------|
| Home                                           | Prescriptions             | <b>~</b>  | Benefits & Coverage    | •              |                 | Pharmacies         | -                 |
| >> Prescriptions > Rx Summary Report           |                           |           |                        |                |                 |                    |                   |
| 🗷 Rx Summary Report                            | (?)                       |           |                        | Qı             | uick L          | inks               |                   |
|                                                |                           |           |                        | = \            | <u>/iew Pre</u> | <u>scriptions</u>  |                   |
| Date Range: Last 90 Days 🗸                     |                           |           |                        | • 1            | <u>ocate a</u>  | <u>Pharmacy</u>    |                   |
| -                                              |                           |           |                        | • _            | <u>heck D</u>   | <u>rug Pricing</u> |                   |
| Include Prescriptions for Other Family M       | lembers I Have Permission | to View   | Dun Large Drint Deport | • <u>E</u>     | ormula          | r <u>y Search</u>  |                   |
|                                                | Run                       | Report of | Run Large Finit Report | • <u>E</u>     | <u>orms</u>     |                    |                   |

- To obtain your prescription history, use the tool bar at the top and select "Rx Summary Report" under the Prescription tab
- Enter the date range you would like to view
- Report will display results for you and any other members you have permission to view (if check box is marked)
- To view only prescription history for yourself, uncheck that box

For additional questions regarding the member portal, please contact EHIM at (800) 311-3446 or email at customerservice@ehimrx.com